## DEELNEMEN AAN EEN WEBEX MEETING

Er zijn twee mogelijkheden om via Webex deel te nemen aan een vergadering. Wanneer u een emailuitnodiging voor een Webex-vergadering ontvangt of een uitnodiging email met de inlogdata, ziet deze er ongeveer zo uit:

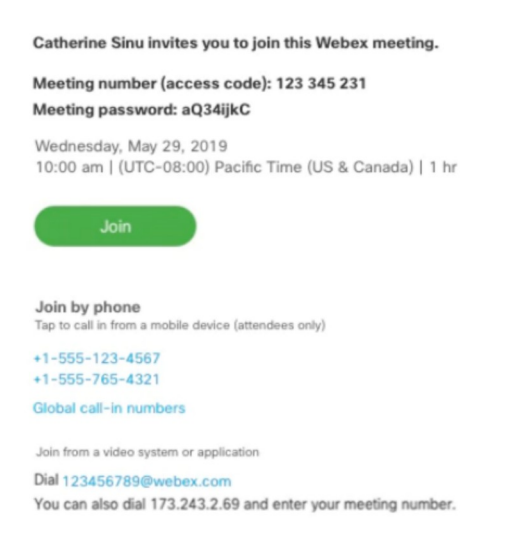

## **Inloggen via computer of mobiel apparaat (met beeld) zonder app te downloaden** Selecteer de knop JOIN om deel te nemen aan de vergadering vanaf de computer of mobiele

apparaat, tik of klik op de groene knop JOIN. Nadat u lid van de online-vergadering bent geworden, kunt u iedereen in de vergadering zien, het gesprek bijwonen en eigen inhoud delen.

Wanneer u voor het eerst deelneemt aan een vergadering, wordt u gevraagd het installatiebestand te downloaden om de desktop-app op de computer te installeren. **Dit is niet nodig.** U kunt nog steeds deelnemen aan de vergadering. U hoeft niets te installeren en Webex wordt gestart in de webbrowser. Eerst de aanvraag van de browser cancelen (grijze pijl) en dan via de browser openen (groene pijl).

LET OP: heeft u een Webex-account en wordt om uw vergaderwachtwoord gevraagd, voer dan het vergaderwachtwoord in (dit staat in de e-mailuitnodiging) niet uw accountwachtwoord en klik op NEXT.

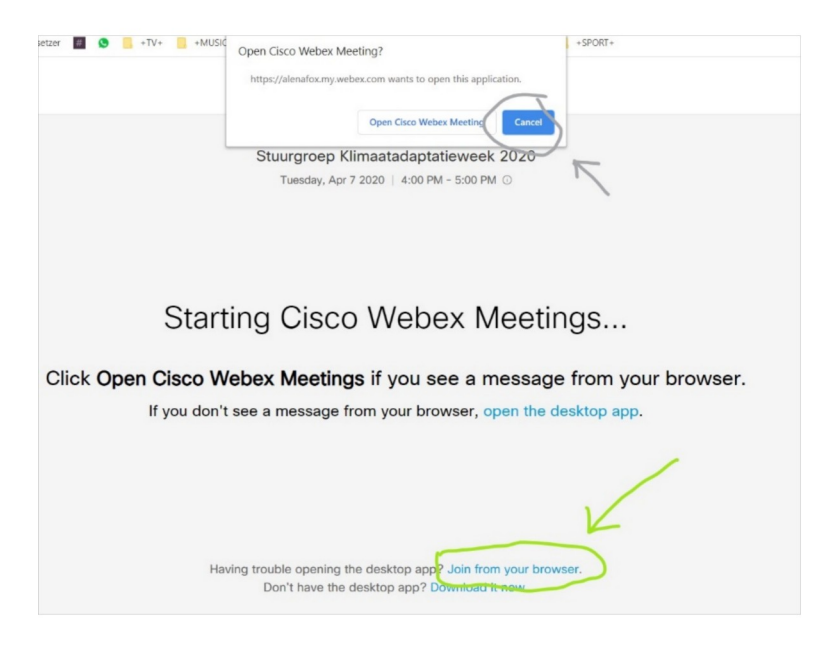

## Inloggen via computer of mobiel apparaat (met beeld) met app

- 1. Open de e-mailuitnodiging en klik op JOIN
- 2. Als dit de eerste keer is dat u deelneemt aan een Webex-vergadering, download de Webex app. Klik op het installatiebestand om de app te installeren.
- 3. Voer uw naam en e-mailadres in en klik op NEXT.
- 4. Als u om een vergaderwachtwoord wordt gevraagd, voert u het vergaderwachtwoord in (dit staat in de e-mailuitnodiging) en u klikt op NEXT.
- 5. Klik op JOIN MEETING

## Inbellen via telefoon (zonder beeld)

Bel een van de nummers onder de JOIN-knop per telefoon. Dit is een goede optie als u niet verbonden bent met een netwerk voor video. Nadat u lid bent geworden, kunt u iedereen in de vergadering horen praten, maar niet hun video of inhoud zien die ze delen.